Information Technology Department | ITSupport@uasdubai.ae v.1

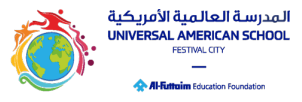

- 1. Please visit the UAS website at <a href="https://www.uasdubai.ae">https://www.uasdubai.ae</a>
- 2. Navigate to the Admissions menu and click on the "Apply Now" button.
- 3. Proceed to create a parent application account.

| <b>()</b> |                                                                                      |                                                                                                    |
|-----------|--------------------------------------------------------------------------------------|----------------------------------------------------------------------------------------------------|
|           | Sign In Email Address Password Remember me on this computer Sign In Forgot password? | Create Account<br>With an account, you can<br>• Complete forms online<br>• Save and return to forms in progress<br>• Print form history<br>Create Account |

- 4. Provide your parent details:
  - a. Generate a personalized password.
  - b. Answer security questions.
  - c. You will receive an email confirmation upon successful account creation.
  - d. Please note that this account is solely for submitting new applications.

| b |                                                                                                    |
|---|----------------------------------------------------------------------------------------------------|
|   | Create an Account                                                                                                    |
|   | Enter the following required information to continue. This account is meant to be created by a parent or legal guardian. |
|   | Don't Have an Email Address? We suggest that you obtain a free email account online through Google or Yahoo.             |
|   | Profile                                                                                                    |
|   | Pist Name<br>1                                                                                                    |
|   | Last Name                                                                                                    |
|   | Daytime Phone<br>Used to provide suggest, if requested. Enter entre number, including area code.                         |
|   | Email Address<br>Used for agree and argument communication.                                                              |
|   | Security                                                                                                    |
|   | Password 💮                                                                                                    |
|   | Re-Type Password                                                                                                    |
|   |                                                                                                    |

e. Preview of Email Notification for New Account Confirmation:

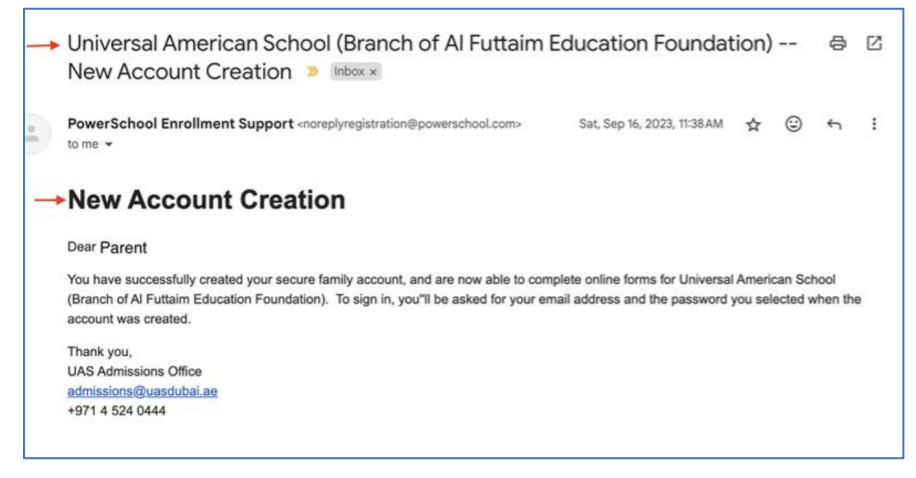

Information Technology Department | ITSupport@uasdubai.ae v.1

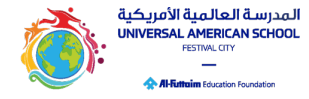

5. Once logged in, select the "Application" menu from the Dashboard.

| ٢ |                        |                                                                                                    |
|---|------------------------|----------------------------------------------------------------------------------------------------|
|   | Dashboard<br>New Forms | Access Online<br>Recommendations                                                                                                    |
|   |                        | <ul> <li>If you have started an Application, you may<br/>"Continue a Form in Progress" to access your online<br/>recommendations through the Application's<br/>Introduction page.</li> </ul>                                   |
|   |                        | <ul> <li>If you have not started an Application, you must<br/>first initiate one under "Start a New Form". You will<br/>then be able to begin online recommendations<br/>through the Application Introduction page.</li> </ul> |
|   |                        | <ul> <li>If you have already submitted an Application, you<br/>may "View a Submitted Form" to access your online<br/>recommendations.</li> </ul>                                                                               |

6. Enter the name(s) of your child/children.

| ۵: |                                        |
|----|----------------------------------------|
|    | Application                            |
|    | Add Student<br>First Name              |
|    | Last Name                              |
|    | Date of Birth<br>enter as "mm/dd/yyyy" |
|    | Add Student                            |

7. After reviewing the Introduction Page, click the Next button located at the bottom.

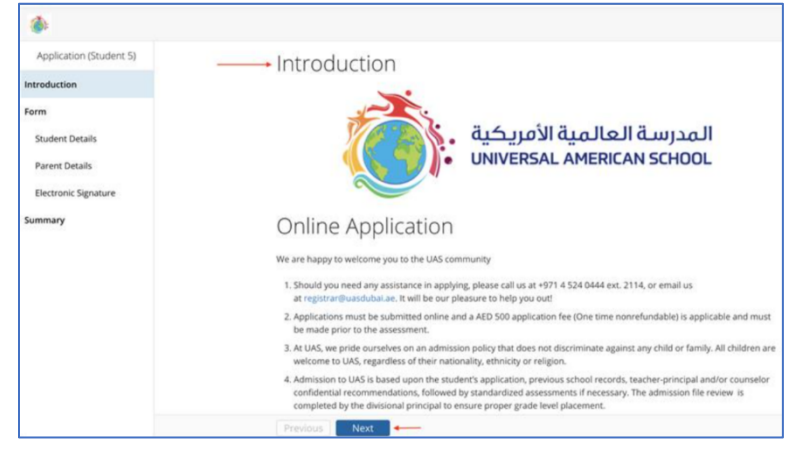

Universal American School

P.O. Box 79133, Al Badia, Dubai Festival City, Dubai, United Arab Emirates

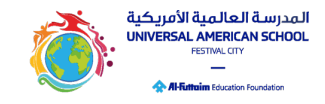

Information Technology Department | ITSupport@uasdubai.ae v.1

- 8. Fill in the student's academic information:
  - a. Choose the academic year and grade for which you are applying.
  - b. Provide additional details about your child.
  - c. Proceed by clicking the next button.

| Application (Student 5) |                                  |
|-------------------------|----------------------------------|
| Introduction            | Applying for which academic year |
| Form                    | ✓ - Select -                     |
| Student Details         | 2023-2024                        |
| Parent Details          | Student 5                        |
| Electronic Signature    | Middle Name                      |
| Summary                 | Last Name required               |
|                         | Test                             |
|                         | Gender required                  |
|                         | - Select -                       |
|                         | Date of Birth required mm/dd/yyy |
|                         | 2/2/2010                         |
|                         | Current School required          |
|                         | - Select -                       |

- 9. Enter further parent information:
  - a. Primary contact number
  - b. Primary contact email.
  - c. Relationship to the child, etc.

| ۲                       |                                                                      |
|-------------------------|----------------------------------------------------------------------|
| Application (Student 5) | Parent Details                                                       |
| Introduction            | Do you live within the DFC Community? required                       |
| Form                    | - Select -                                                           |
| Student Details         | Title                                                                |
| Parent Details          | - Select -                                                           |
| Electronic Signature    | First Name required                                                  |
| Summary                 | Last Name required                                                   |
|                         | Relationship to Student (required)                                   |
|                         | - Select -                                                           |
|                         | Contact Number [required]<br>971xxxxxxxxxxxxxxxxxxxxxxxxxxxxxxxxxxxx |
|                         | Company                                                              |
|                         | Previous Next                                                        |

Universal American School

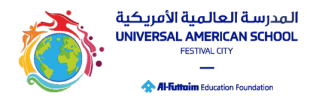

Information Technology Department | ITSupport@uasdubai.ae v.1

10. Input your electronic signature and proceed by clicking the next button.

| Application (Student 5) | Electropic Signature                                                                                                    |
|-------------------------|----------------------------------------------------------------------------------------------------|
|                         | Electronic Signature                                                                                                    |
| Introduction            | The electronic signature below and its related fields are treated by the organization as a physical handwritten signature on a                                                                                                    |
| Form                    | paper form.                                                                                                    |
| Student Details         | I certify that the above information is accurate and correct to the best of my knowledge. I understand that failure to provide<br>accurate information and academic reports may result in the annulment of the school's acceptance offer. To secure your<br>children also a no enclosed bld extended of 2000 ABC children be not informed to the school's acceptance offer. To secure your |
| Parent Details          | will subsequently be deducted from the first semester's tuition fees.                                                                                                    |
| Electronic Signature    | Lagree import                                                                                                    |
| Summary                 | Yes V                                                                                                    |
|                         | Electronic Signature municipation                                                                                                    |
|                         | Date                                                                                                    |
|                         |                                                                                                    |
|                         | 4 2008 2014 prev School Group (1) Leaders in adliance). All rights manuals All registrations are other served to how only how School Group (1) Leaders in adliance. There is 2018)                                                                                                    |
|                         |                                                                                                    |

11. On the summary page, ensure all statuses are marked with a green checkmark before submitting the student's application.

| Application (Student 5) | Summan                                                                                  |                                                                           |
|-------------------------|-----------------------------------------------------------------------------------------|---------------------------------------------------------------------------|
| ntroduction             | No issues found. You may now submit the form.                                           |                                                                           |
| orm                     | PAGE                                                                                    | STATUS                                                                    |
| Student Details         | Student Details                                                                         | 0                                                                         |
| Parent Details          | Parent Details                                                                          | 0                                                                         |
| Electronic Signature    | Electronic Signature                                                                    | 0 +                                                                       |
|                         |                                                                                         |                                                                           |
|                         | © 2005-2024 PowerSchool Group LLC andror its affiliate(s). All rights reserved. All tra | edemarks are either owned or licensed by PowerSchool Group LLC and/or its |
|                         |                                                                                         |                                                                           |

12. After submission, on the next steps screen, if you wish to add an application for a sibling, click the "Application" link. Otherwise, you can close the page and expect to receive a submission confirmation email.

| Ne                     | ext Steps                                                                                                    |
|------------------------|----------------------------------------------------------------------------------------------------|
| Thank<br>meet<br>repre | k you for showing interest in Universal American School. We would like to invite you for a school tour to visit our facility,<br>our Front of House Team and find out why UAS is the right choice for your child. In the meantime, our admissions<br>sentative will contact you to verify your child's application. |
| We lo                  | ok forward to welcoming you to our school.                                                                                                    |
| 1. P<br>Y<br>F         | rint a copy for your records<br>our Application has been successfully submitted to Universal American School (Branch of Al Futtaim Education<br>oundation). Optionally, you may click this Application link to print a copy for your records.                                                                       |
| ٨                      | low that you've submitted your Application you must contact the school to make any adjustments.                                                                                                    |
| 2. C<br>a<br>ti        | omplete an Application for another applicant (if applicable). This process must be completed for each child<br>pplying to Universal American School (Branch of Al Futtaim Education Foundation). Click the link below and follow<br>the directions on the webpage that opens.                                       |
| -                      | • Application                                                                                                    |
| Сс                     | ontact Information                                                                                                    |
| Noha<br>Email          | Abbdelfattah - School Registrar                                                                                                    |
| Unive                  | 9714 524 0444 - Ext 2114<br>rrsal American School                                                                                                    |
| P.O. E                 | Box 79133,<br>dia Dubai Fastival Clau                                                                                                    |
| Duba                   | ala, Dubal Festival City<br>i, United Arab Emirates                                                                                                    |
| 140404/                | uasdubai ae                                                                                                    |

Universal American School

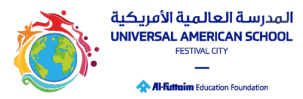

Information Technology Department | ITSupport@uasdubai.ae v.1

a. Preview of Email Notification for Submission Confirmation Email:

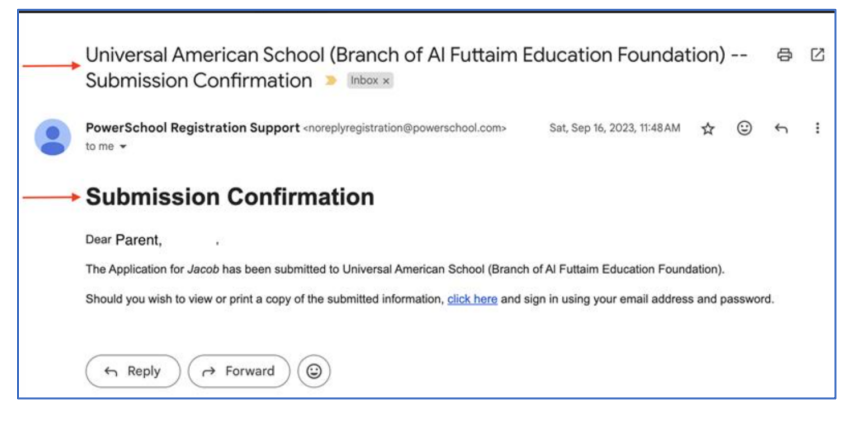

13. The UAS Admission team will contact you regarding the next steps. If further information is required, they will reach out to you.

#### How to contact us:

Should you require further assistance with the Application Portal, you can contact the team below Monday- Thursday 8AM-4PM and on Friday 8AM-12PM.

|                   | Issue Related                                          | Phone       | Email                  |
|-------------------|--------------------------------------------------------|-------------|------------------------|
| Admissions Office | Guidance in filling the forms                          | 04 524 0444 | Admissions@uasdubai.ae |
| Technical Support | Unable to login,<br>Password reset not<br>working etc. | 04 524 0444 | ITSupport@uasdubai.ae  |